## Digitaliser un enregistrement son

Avant de commencer l'enregistrement, contrôlez que l'entrée « Line-in » ou « Micro » est active (un curseur permet aussi de régler le niveau d'entrée).

| 11 Summe                    |             |                |             |             |             |             |                      |                 |
|-----------------------------|-------------|----------------|-------------|-------------|-------------|-------------|----------------------|-----------------|
| Optionen ?                  |             |                |             |             |             |             |                      |                 |
| Summe                       | Wave        | SW-Synthesizer | Aux         | Video       | CD-Audio    | Line-In     | Mikrofon             | PC-Lautsprecher |
| Balance:                    | Balance:    | Balance:       | Balance:    | Balance:    | Balance:    | Balance:    | Balance:             | Balance:        |
| Lautstärke:                 | Lautstärke: | Lautstärke:    | Lautstärke: | Lautstärke: | Lautstärke: | Lautstärke: | Lautstärke:          | Lautstärke:     |
|                             |             |                |             |             |             |             |                      |                 |
| Ton aus<br>Erweitert        | Ton aus     | Ton aus        | 🔲 Ton aus   | Ton aus     | Ton aus     | Ton aus     | Ton aus<br>Erweitert | Ton aus         |
| Intel(r) integriertes Audio |             |                |             |             |             |             |                      |                 |

Connectez votre source son à l'entrée son de votre carte son (micro ou line-in)

Ouvrez le logiciel « Audacity »

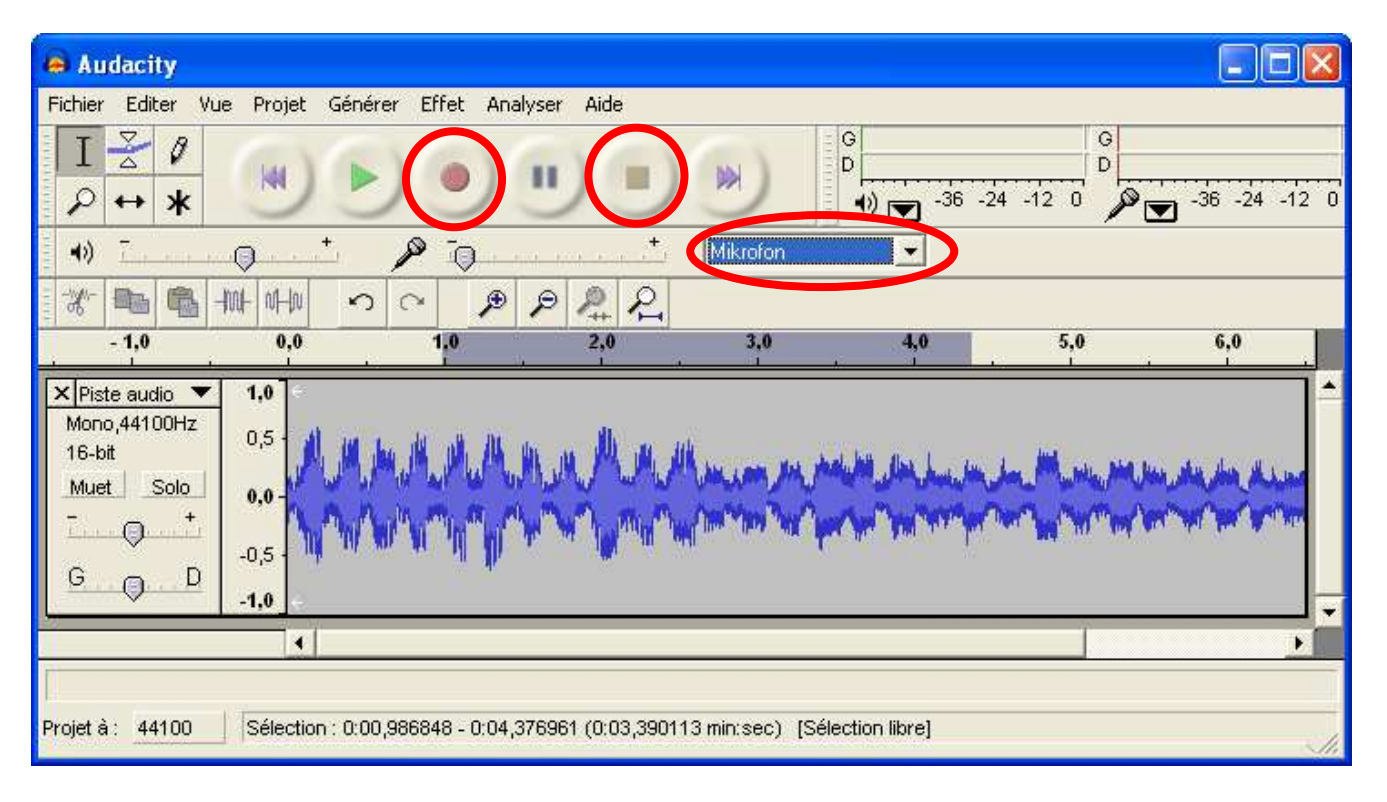

Choisissez la source son (ici « Mikrofon »). Démarrez l'enregistrement avec le bouton rouge puis la lecture du son de votre appareil source. Arrêtez l'enregistrement à l'aide du bouton carré. Votre enregistrement est représenté graphiquement.

Utilisez le menu « Fichier» pour exporter votre travail soit en format waw, soit en format mp3.

Si vous souhaitez ne sauvegarder qu'une partie du fichier son, sélectionnez au préalable cette partie avant d'accéder au menu « Fichier ».